# Quick Start Guide

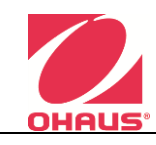

## MB90/MB120

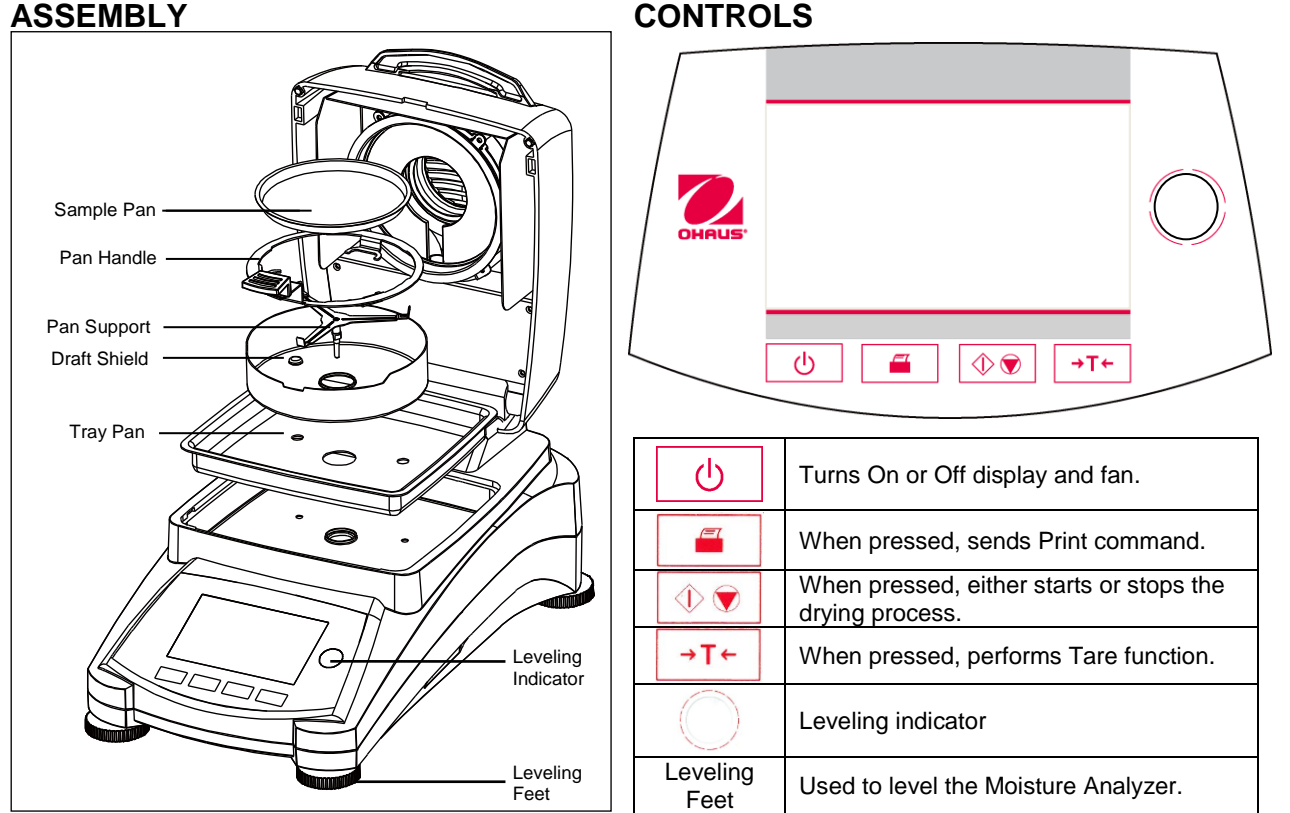

#### MAKING A SIMPLE MEASUREMENT

Use one of the included absorbent glass fiber pads as a sample to become familiar with the instrument and the various displays.

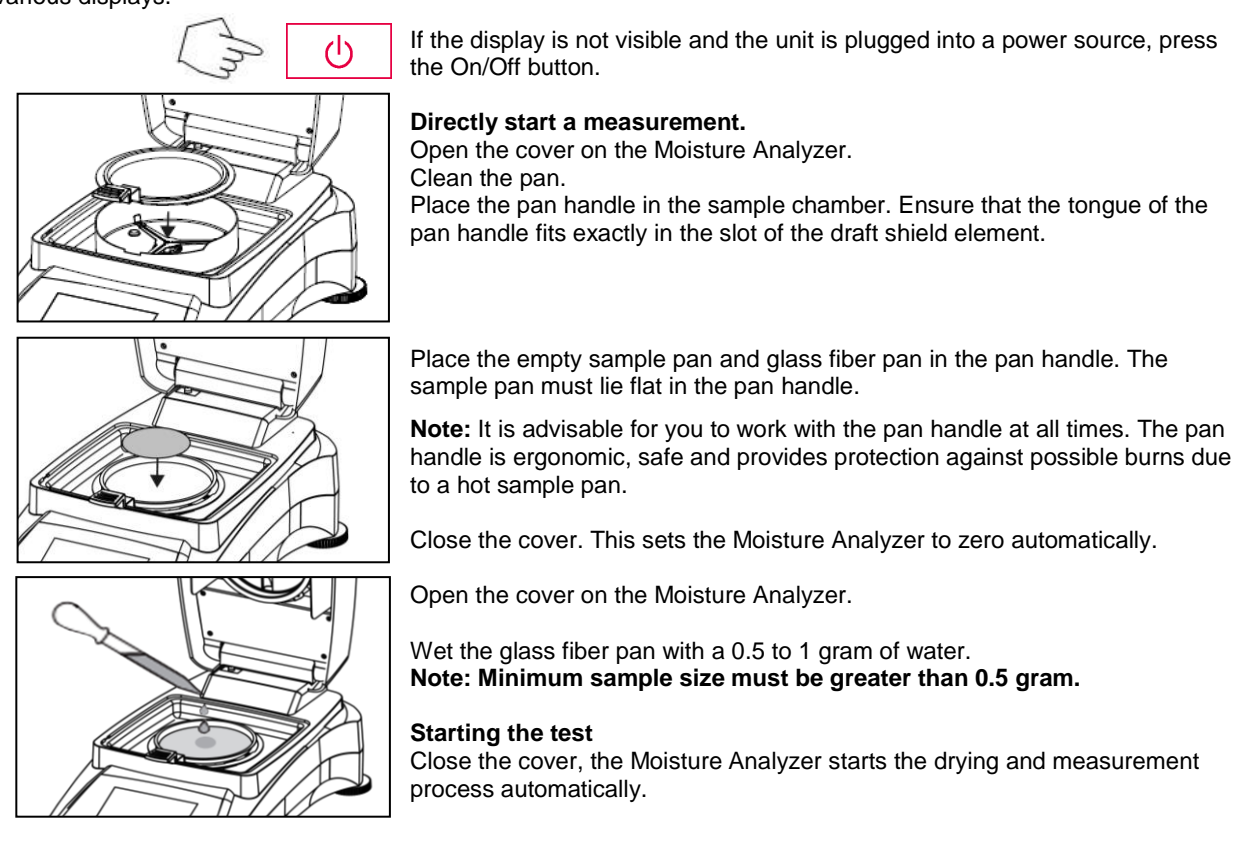

### ASSEMBLY

# MB90/MB120

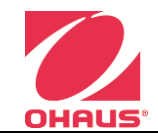

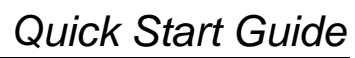

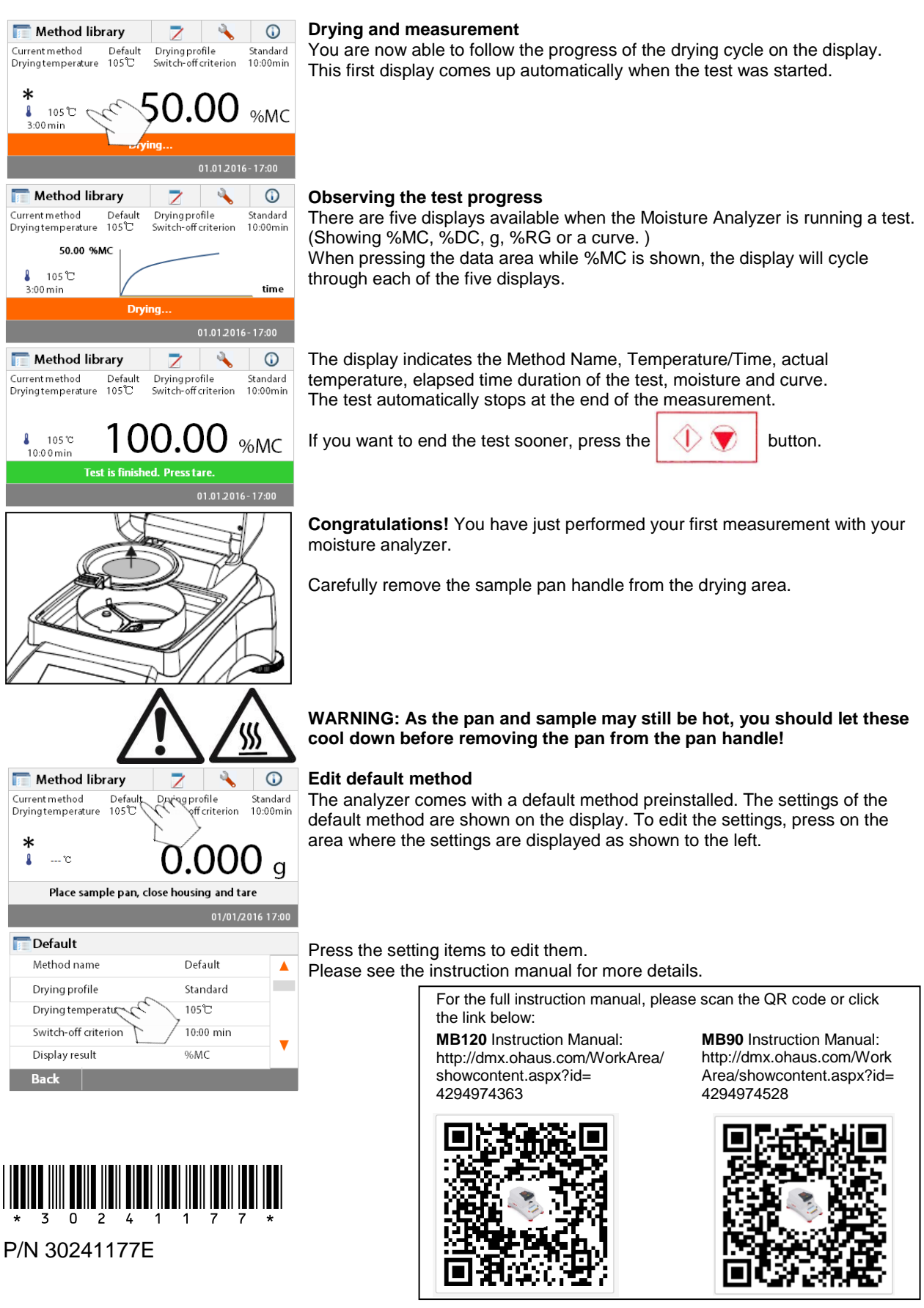